## **Creating an Account on MyRec**

### Go to: <u>https://lancasterma.myrec.com/info/default.aspx</u>

|                                                                            |                                                                                                    | Lanca                                                                                                    | ster MA Recrea                                                                                                    | ation                                                                                    |                  |  |
|----------------------------------------------------------------------------|----------------------------------------------------------------------------------------------------|----------------------------------------------------------------------------------------------------|----------------------------------------------------------------------------------------------------|------------------------------------------------------------------------------------------|------------------|--|
| Click on "New Account."                                                    | ١                                                                                                    | Lancaster<br>MASSACHUSETTS<br>Recreatio                                                                                                    | n                                                                                                    |                                                                                          | 12 Martin        |  |
|                                                                            |                                                                                                    | Register Facilities                                                                                                    | General Info  REGISTER Now •                                                                                                    | Contact Store                                                                            |                  |  |
|                                                                            |                                                                                                    | Verture to the set of the set of | Read to the second second seco | t Contact Us<br>Contact Us<br>The year better<br>count provides us<br>grangery contacts. |                  |  |
|                                                                            | View All     Welcome to Lancaster MA Recreation We are orguid to provide you with our activity registration system and website. To get started playse Create an Account with all your                                                                                                    |                                                                                                    |                                                                                                    |                                                                                          |                  |  |
| You will then enter<br>information as the<br>account holder / adult.       | Creating an account is a one-time event that allows you to utilize this system. It is not a registration by itself.  1. Enter the primary adult first.  2. Add other members of your household from the Account Members portion of your account.  3. You can pair make registrations and other nurchange using the cite paying tion. |                                                                                                    |                                                                                                    |                                                                                          |                  |  |
|                                                                            | 3. You can now make registrations and other purchases using the site navigation.                                                                                                    |                                                                                                    |                                                                                                    |                                                                                          |                  |  |
|                                                                            | Account Type                                                                                                    | e                                                                                                    | <ul> <li>Household</li> <li>Organization</li> </ul>                                                                                                    | ,                                                                                        |                  |  |
|                                                                            | Primary Account Member                                                                                                    |                                                                                                    |                                                                                                    |                                                                                          |                  |  |
|                                                                            | Must be 18 to make an account.                                                                                                    |                                                                                                    |                                                                                                    |                                                                                          |                  |  |
|                                                                            |                                                                                                    |                                                                                                    |                                                                                                    |                                                                                          |                  |  |
| Once done, you will scroll dov                                             | VN Account Login Information                                                                                                    |                                                                                                    |                                                                                                    |                                                                                          |                  |  |
| and fill out the username and<br>password you would like to<br>login with. | Password must have 12+ characters. an uppercase & lowercase letter, a number, & a symbol.<br>Accepted symbols: -/@#1%%\^&\*?                                                                                                    |                                                                                                    |                                                                                                    |                                                                                          |                  |  |
|                                                                            | Userr                                                                                                    | name                                                                                                    | Password                                                                                                    |                                                                                          | Confirm Password |  |
| All set? Click "Submit."                                                   | Pleas<br>2 + 1                                                                                                    | e provide an answer below to let us<br>2 =                                                                                                    | now you're not a robo                                                                                                    | ət.                                                                                      |                  |  |

**Need to add another adult or child?** Click "Submit & Add Account Member?"

| All fields required for households ( | except Apt and Ext. |                             |        |
|--------------------------------------|---------------------|-----------------------------|--------|
|                                      | Submit              | Submit & Add Account Member | Cancel |
|                                      |                     |                             |        |

Have any questions or concerns? Contact the Recreation Dept. Email: <u>recreation@lancasterma.gov</u> or Call: (978) 733-1249

### Adding an Account on your MyRec Household

Already logged in & need to create another account?

Under "Account Members" click "Add Member"

### You will then fill out the information of the additional account member.

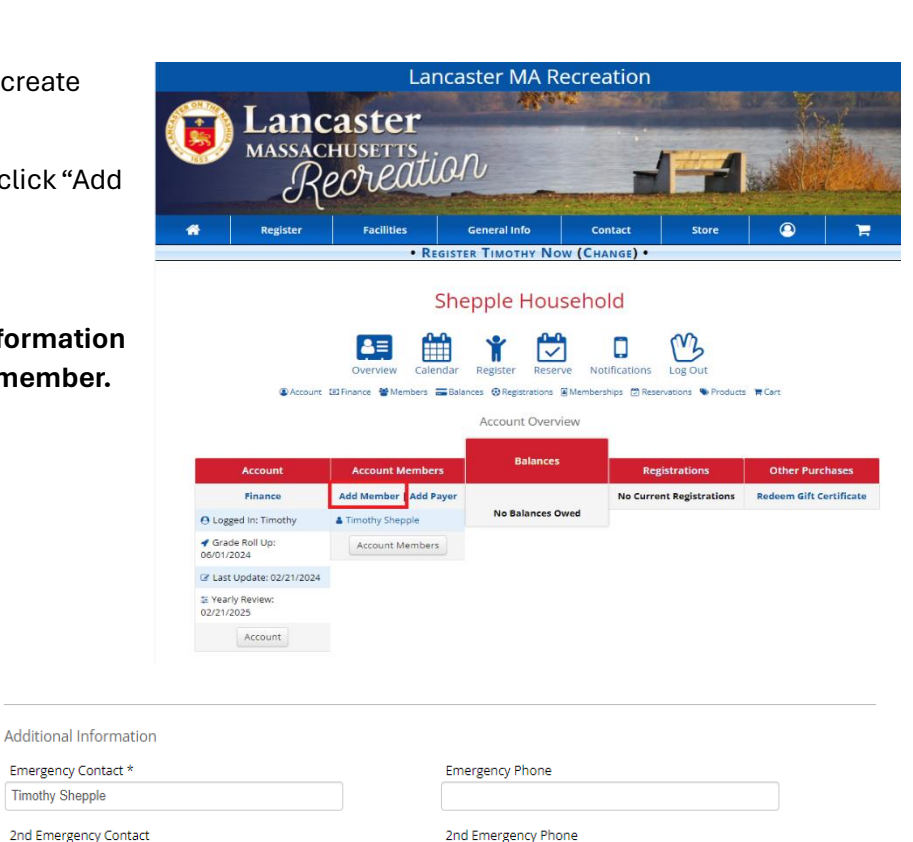

\* In most cases for child members, this is the person to be contacted if the parents/guardians are unavailable due to unforeseen circumstances.

| his Account Member is an Adult                                                                                          | <ul> <li>I am a Resident of Lancaster, MA</li> <li>I am NOT a Resident of Lancaster, MA</li> </ul> |  |  |
|----------------------------------------------------------------------------------------------------|----------------------------------------------------------------------------------------------------|--|--|
| mary Parent or Guardian:<br>nothy Shepple                                                                               | Secondary Parent or Guardian:<br>Select a Parent or Guardian 💙                                     |  |  |
| dical Information: *                                                                                                    |                                                                                                    |  |  |
| lude conditions** coaches/instructors should be aware of and p                                                          | rovide physician's nome & phone number if applicable.                                              |  |  |
| 1. 1. 1. 1. 1. 1. 1                                                                                                    |                                                                                                    |  |  |
| nter Medical Information                                                                                                |                                                                                                    |  |  |
| iter Medical Information<br>o Medical Information<br>onditions may include allergies, disabilities, hearing loss, or or | her emotional, mental, physical, and learning issues.                                              |  |  |

Have any medical information we need to know about? If so, select "Enter Medical Information". If not, select "No Medical Information".

| Notification Email |  |
|--------------------|--|

Timothy Shepple

Notification Email

General Notices Cancellations Account Member must be 12 years or older to enter notification info. Email/text blasts to child members are sent to their parent/guardian. For members 12 and over, you can add more email addresses on a later page.

Opt In

Complete Add Another Cancel

Have any questions or concerns? Contact the Recreation Dept. Email: recreation@lancasterma.gov or Call: (978) 733-1249

#### Are they an adult?

If so, checkmark the box. If not, leave it blank.

### **Primary & Secondary** Guardian -

Want to put 2 guardians? They both need accounts on MyRec. Once they do, select them for Primary and/or Secondary.

#### **Medical Information -**

### **Registering & Checking Out on MyRec**

Make sure you are logged into your account. Once logged in, click on the "Register" tab and then the "Programs" tab.

This will then bring you to a list of programs and activities brought to you by the Lancaster Recreation Department.

Find and click the program/activity you want and click "Register Now."

You will then be asked to select one or multiple household members you would like to sign up for this program.

If it shows "Incorrect Age", the member is either not old enough or too old to sign up for this program/activity. Think it's a mistake? Contact us!

Once you have selected the member(s), you will click "Add to Cart" Then a popup will show.

### Done signing up for Programs?

Click "Check out."

### Shepple Household

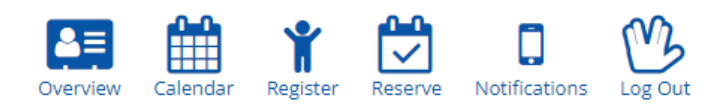

Let's duke it out, RoboThink-style! In this competitive camp, students will be building and customizing a variety of different battle robots, then competing in a wide range of different activities. By using gears, motors, axles and our own special hardware, your child will be in for the battle of a lifetime. No experience necessary, just come battle and have fun!

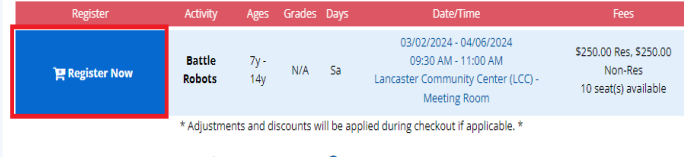

🕤 Return to Programs ; View All Activities 🏾 🗮 View Cart

|               | Please select all h |
|---------------|---------------------|
| Register      | Member Name         |
| Incorrect Age | Timothy Shepple     |
|               | Test Shepple        |

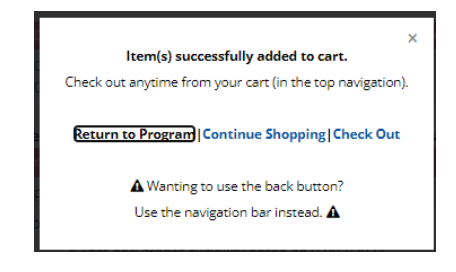

#### Want to continue signing up for programs?

Click "Continue Shopping."

Clicking "Check out" -> You will then need to fill out all the disclaimers!! Once done, click "Pay Online?" & fill out the details.

|                                                                            | Shopping                                                                                                    | g Cart                                                                                                   |                                                                      |          |  |  |  |
|----------------------------------------------------------------------------|----------------------------------------------------------------------------------------------------|----------------------------------------------------------------------------------------------------|----------------------------------------------------------------------|----------|--|--|--|
| Standard Cart Items                                                        |                                                                                                    |                                                                                                    |                                                                      |          |  |  |  |
| Code                                                                       | Activity                                                                                                    | Registrant                                                                                               | Dates/Times                                                          | Fee*     |  |  |  |
| Remove                                                                     | Robo-Think Robotics - Battle Robots<br>Ages: 7y - 14y Grades: N/A                                                                                                   | Shepple, Test<br>Age: 10 Grade: 5                                                                        | 3/2/2024 - 4/6/2024<br>09:30 AM - 11:00 AM                           | \$250.00 |  |  |  |
|                                                                            |                                                                                                    |                                                                                                    | Total*                                                               | \$250.00 |  |  |  |
| All participants are a<br>tolerance for risk bet<br>the dept for flyers, p | dvised to have adequate personal coverage. Plea<br>ore participating in any program I also consent to i<br>esentations etc.                                         | se consider participant's own                                                                            | n health, experience, and<br>hoto, video, artwork etc. by            | <b>^</b> |  |  |  |
| I acknowled<br>This cart, if not compl                                     | ge that by submitting this form. I am sending my<br>Completion of registration is equival<br>eted, will remain available for approximately 24<br>Continue Keep Shop | y legal signature to agree to<br>ent to signing all disclaimer<br>hours only. High Demand<br>ping Cancel | o this Disclaimer statement.<br>S.<br>items remain for only 15 minut | tes.     |  |  |  |

View Balances

# Checking Out / Paying on MyRec

When checking out and paying online with MyRec, we use a trusted service provider, UNIBANK/UNIPAY.

#### **Processing Fees:**

Online Check - \$0.50

Credit Card – <u>Visa / Debit</u> = \$3.95 <u>Other Credit Cards</u> = \$2.50

## When you'd like to check out online?

After accepting all the disclaimers and clicking the "Pay Online" button, you will be brought to these paying instructions. Once ready, you click the green, "Check Out Online" button.

Once you've clicked the green button, it will ask you to review your invoice and to select "Credit Card" or "Online Check."

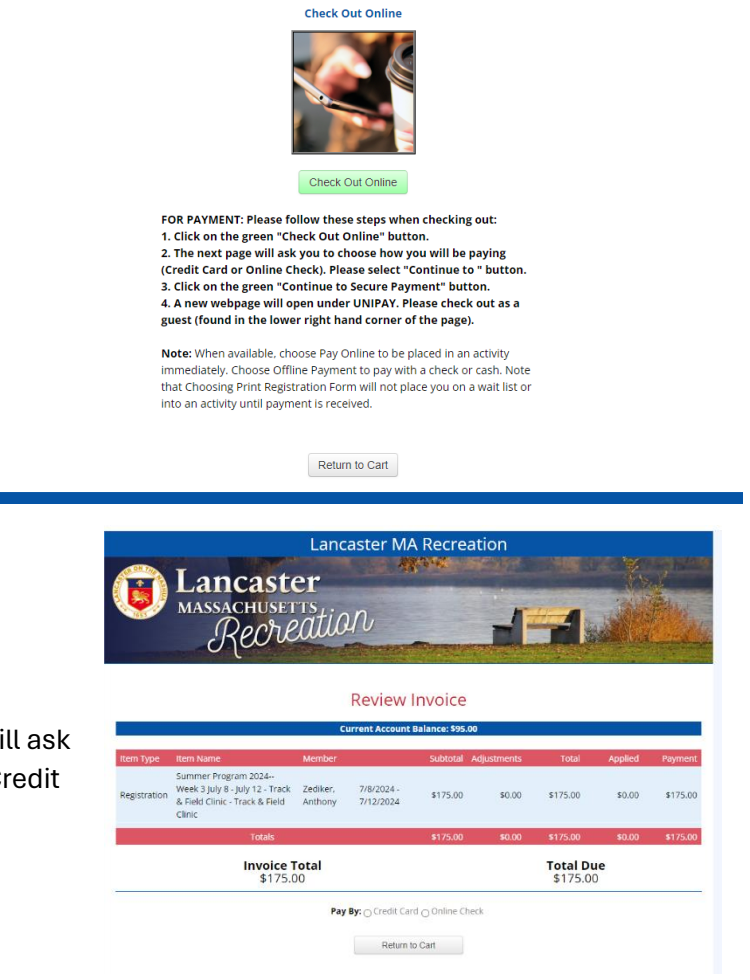

Have any questions or concerns? Contact the Recreation Dept. Email: recreation@lancasterma.gov or Call: (978) 733-1249 One a payment method is selected; you will be brought to our trusted UNIPAY website to complete your payment. Once ready, click checkout, fill out the payment method details, then click checkout once again and then you are all set and registered!

Have any questions about anything? Reach out to the info below!

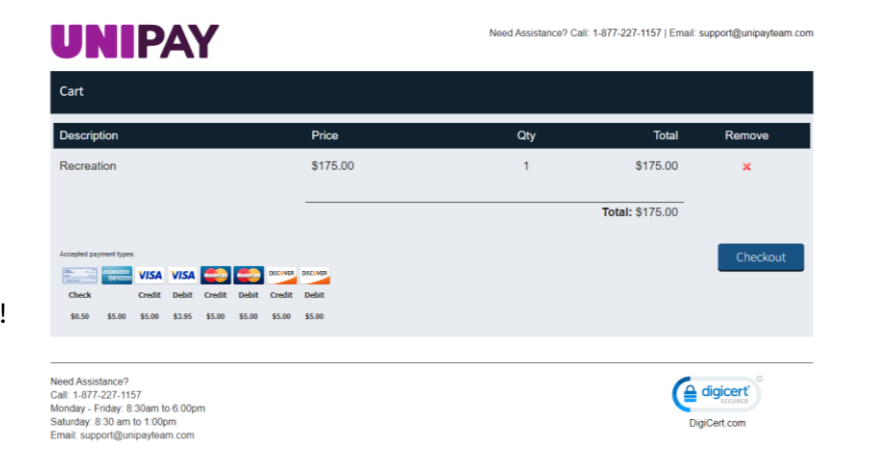

Have any questions or concerns? Contact the Recreation Dept. Email: recreation@lancasterma.gov or Call: (978) 733-1249

©2024 UniBank | Privacy Policy | Supported Browsers